## メール通知先登録

管理画面から「メール通知先設定」を開き「通知先登録」をクリックします。

| DENARI BOTS                                  | =           |         |            |          |    |       | *  |
|----------------------------------------------|-------------|---------|------------|----------|----|-------|----|
| <ul> <li>ダッシュボード</li> <li>デバイス設定</li> </ul>  | 通知先一覧       |         |            |          |    |       |    |
| ▲ メール通知先設定                                   |             |         |            |          |    | 通知先 登 | 録  |
| <ul> <li>メール通知内容設定</li> <li>契約者情報</li> </ul> | 10件 🗢 を表示する |         |            | 1        | 検索 | 1)    |    |
|                                              | 通知先メールアドレス  | ↑↓ 通知先名 | 14         | 通知対象デバイス |    |       |    |
|                                              |             |         | データはありません。 |          |    |       |    |
|                                              | 0件中0から0まで表示 |         |            |          |    | 前へ    | 次へ |
|                                              |             |         |            |          |    |       |    |
|                                              |             |         |            |          |    |       |    |
|                                              |             |         |            |          |    |       |    |
|                                              |             |         |            |          |    |       |    |
|                                              |             |         |            |          |    |       |    |
|                                              |             |         |            |          |    |       |    |
|                                              |             |         |            |          |    |       |    |
|                                              |             |         |            |          |    |       |    |
|                                              |             |         |            |          |    |       |    |

登録したい「メールアドレス」、「通知先名」を入力します。

どのデバイスの情報を通知したいか、「通知対象デバイス」を選択します。

「確認する」をクリックします。

| DENARI BOTS | ≡                |                                       |        | • | 2 |
|-------------|------------------|---------------------------------------|--------|---|---|
| 🕐 ダッシュボード   | <u>く通知先一覧へ戻る</u> |                                       |        |   |   |
| 📾 デバイス設定    | 通知先 登録           |                                       |        |   |   |
| 🐥 メール通知先設定  |                  |                                       |        |   |   |
| ◆ メール通知内容設定 | 通知先メールアトレス       | (必須)                                  |        |   |   |
| 1 契約者情報     | 通知先名             | (必須)                                  |        |   |   |
|             | 通知対象デバイス         | □ <u>350457796237772</u> <del>7</del> | ナリ・ボッツ |   |   |
|             |                  |                                       |        |   |   |
|             |                  | □全てを選択                                |        |   |   |
|             |                  | 確認する                                  |        |   |   |
|             |                  |                                       |        |   |   |
|             |                  |                                       |        |   |   |
|             |                  |                                       |        |   |   |
|             |                  |                                       |        |   |   |
|             |                  |                                       |        |   |   |
|             |                  |                                       |        |   |   |
|             |                  |                                       |        |   |   |

入力した内容を確認して「登録する」をクリックします。

| DENARI BOTS |                                               |
|-------------|-----------------------------------------------|
| 孢 ダッシュボード   | ≤通知先一覧へ戻る                                     |
| 📾 デバイス設定    | 通知先登録                                         |
| 🐥 メール通知先設定  | 通知先メール.アドレス (必須) takemotomitsunohu/@umail.com |
| ♥ メール通知内容設定 |                                               |
| 1 契約者情報     | 通知先名    通知先登録確認                               |
|             | 通知対象デバイス<br>以下の通知先を登録します。よろしいですか?             |
|             | 通知先メールアドレス info@*****.com                     |
|             | 通知先名     管理会社                                 |
|             |                                               |
|             | 戻る 登録する                                       |
|             |                                               |
|             |                                               |
|             |                                               |
|             |                                               |
|             |                                               |
|             |                                               |

## 登録が完了しました。

| DENARI BOTS | .≡                                                                           |
|-------------|------------------------------------------------------------------------------|
| 孢 ダッシュボード   | 三通知先一覧へ戻る                                                                    |
| 🚍 デバイス設定    | 通知先登録                                                                        |
| 鼻 メール通知先設定  |                                                                              |
| ◆ メール通知内容設定 | 通知先メールアドレス (必須) takemotomitsunobu@gmail.com                                  |
| 1 契約者情報     | 通知先名    通知先登録完了                                                              |
|             | 通知対象デバイス     以下の通知先を登録しました。通知先一覧より通知先を確認してください。       通知先メールアドレス       通知先名< |
|             | 通知先一覧                                                                        |

## 登録したメールアドレスと通知先が表示されます。

| DENARI BOTS                                                              | ≡                              |        |                         | ~              |
|--------------------------------------------------------------------------|--------------------------------|--------|-------------------------|----------------|
| <ul> <li>         ダッシュボード         <ul> <li>デバイス設定</li> </ul> </li> </ul> | 通知先一覧                          |        |                         |                |
| <ul> <li>メール通知先設定</li> <li>メール通知内容設定</li> </ul>                          | 10件 ◆ を表示する                    |        |                         | +通知先登録         |
| 1 契約者情報                                                                  | 通知先メールアドレス ↑♭                  | 通知先名 ↔ | 通知対象デバイス                |                |
|                                                                          | info@*****.com<br>1件中の1件目から1件目 | 管理会社   | 350457796237772 デナリ・ボッツ | ✓編集<br>前へ 1 次へ |

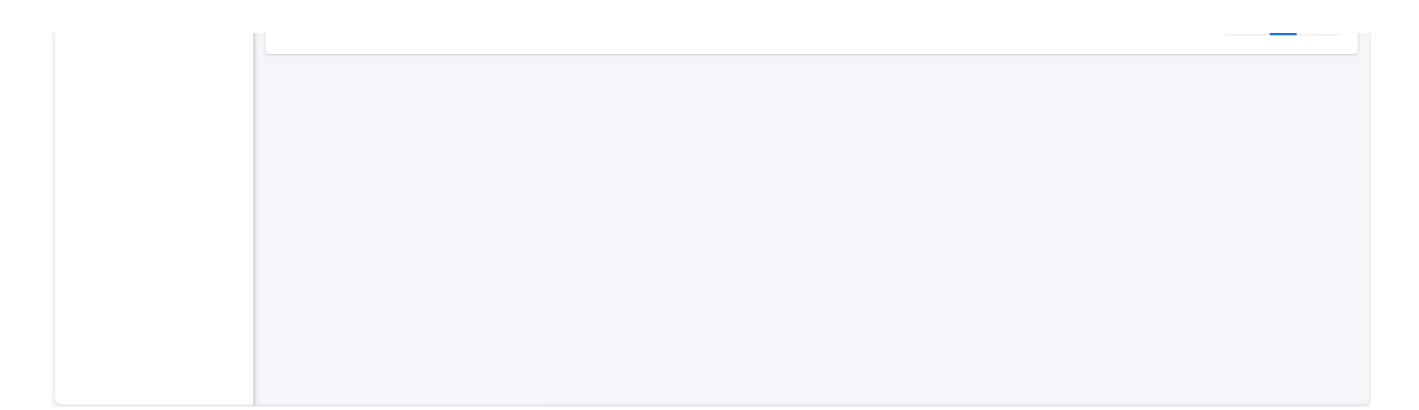

## メール通知内容設定

| DENARI BOTS |                        |
|-------------|------------------------|
| 🛿 ダッシュボード   | J_I & Mathon           |
| 🚍 デバイス設定    |                        |
| ▲ メール通知先設定  | メール通知の設定               |
| 🔹 メール通知内容設定 | CO2濃度警報メール通知           |
| 1 契約者情報     | ● 高温警報 メール通知           |
|             | ● 熱中症警報メール通知           |
|             | ● 長期不在警報メール通知 48時間以上 ~ |
|             | "長期不在書報不在時間設定          |
|             | ● 長期不通警報 メール通知         |
|             | ● 侵入警報メール通知            |
|             | 更新する                   |
|             |                        |
|             |                        |
|             |                        |
|             |                        |
|             |                        |
|             |                        |
|             |                        |

| · · · · · · · · · · · · · · · · · · ·                                                                                                    |
|----------------------------------------------------------------------------------------------------|
| <ul> <li>→LA基以内容設定</li> <li>メール通知の設定</li> <li>① c02濃度管報 メール通知</li> <li>① 高温電報 メール通知</li> <li>① 熱中症警報メール通知</li> <li>④ 熱明不溢警報 メール通知</li> <li>④ 長期不溢警報 メール通知</li> <li>④ 長期不満警報 メール通知</li> <li>④ 長期不満警報 メール通知</li> <li>⑨ 時間以上</li> <li>⑨ 時間以上</li> <li>10時間以上</li> <li>10時間以上</li> <li>10時間以上</li> <li>10時間以上</li> </ul> |
|                                                                                                    |